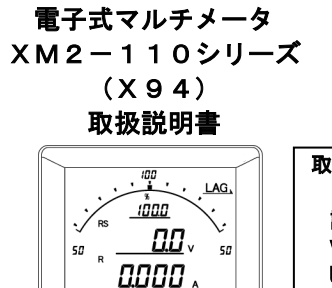

0 \*

SET + - RESET MAX

取扱説明書について この取扱説明書は簡易版となっています。 詳細の取扱説明書については、ハカルプラス Webサイトからダウンロードできます。 URL; www.hakaru.jp

<u>/!</u>\ ご注意 ◇本体は精密機器ですので、落とさないようにして下さい。 ◇本体を分解、改造はしないで下さい。 ◇本体に雨水等が直接かからないようにして下さい。 本体の汚れ・ホコリ等を拭きとる場合は、乾いた布で拭きとって下さい。 汚れがひどい場合は、固く絞った濡れ雑巾で拭きとって下さい。 ベンジン・アルコール・シンナーは絶対に使用しないで下さい。 ◇本体内にごみ等が入る恐れがある作業を行なう場合は、本体にカバーをして異物が入らないようにして下 さい。 ◇本体を直射日光が当たる場所、温度の異常に高い場所・異常に低い場所、湿気や塵挨の多い場所へ設置し ないで下さい。 ◇端子台への配線は圧着端子を使用して確実に締めて下さい。 ◇最大入力電圧値・電流値以上の入力を加えないで下さい。 ◇補助電源が停電時は表示は消え、出力が0になります。 ◇活線状態では端子部に手を触れないで下さい。感電の危険性が有ります。 ◇活線状態ではCT2次側からの入力線は、決してオープン(開放)にしないように注意して下さい。 オープンにするとCT2次側に高電圧が発生しCTを破損する原因となります。 ◇活線状態では∨⊤2次側からの入力線は決してショート(短絡)しないで下さい。 ◇通信線,アナログ出力は動力ケーブル,高圧ケーブルと平行して設置せず、交差する場合も間隔を取って 設置して下さい。 ◇電圧入力端子のいずれかの端子、電流入力端子のL側はアースに設置するようにして下さい。 ◇本説明書には、オプション機能(御発注時の選択機能)もあわせて説明しています。搭載していない機能 は設定無効または、設定できませんので、御考慮いただきお読みいただきますようお願いします。 ◇製品、及び、説明書は、改善・改良のために予告なく変更する場合があります。御了承ください。

### 取付のしかた

盤穴あけ寸法は以下のとおりです。

また、前面パネルの下部に、設定値メンテナンス用のコネクタがあります。このため、メータの下部は 50mm 以上あけていただきますようお願いします。

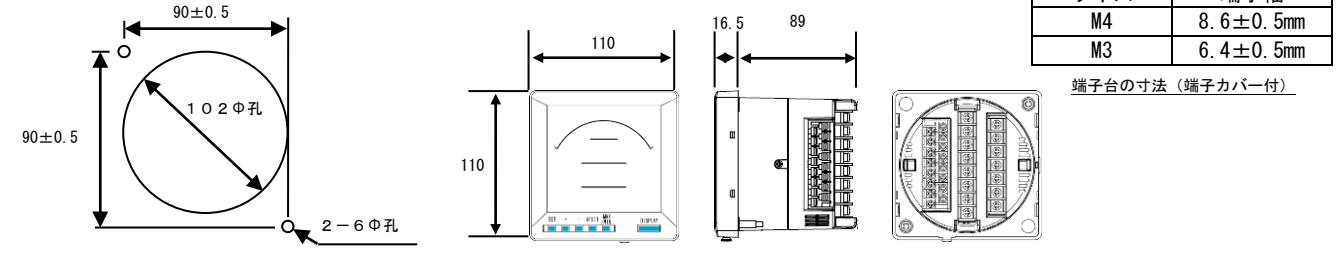

<u>盤穴あけ寸法(正面から見た図)</u>

## 接続方法(例)※端子番号の記載のない端子はNC端子です。何も接続しないでください。

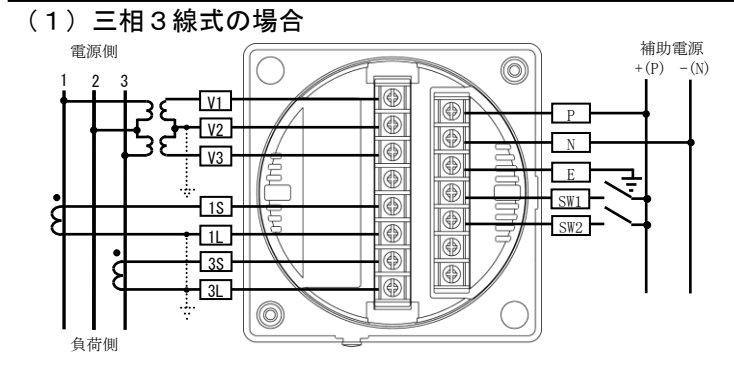

- (2)オプション無の場合

(3)アナログ出力の場合

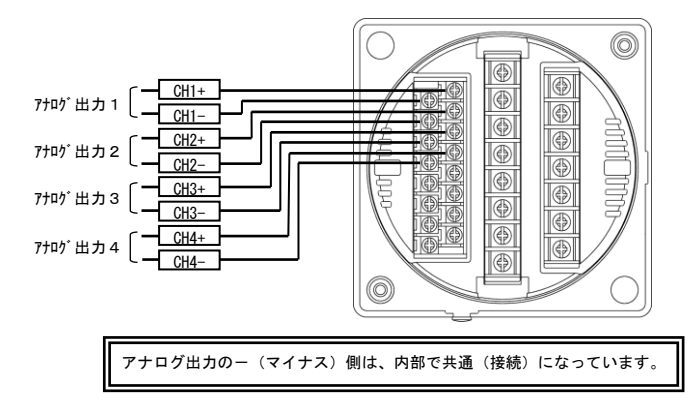

(4) RS-485 通信の場合

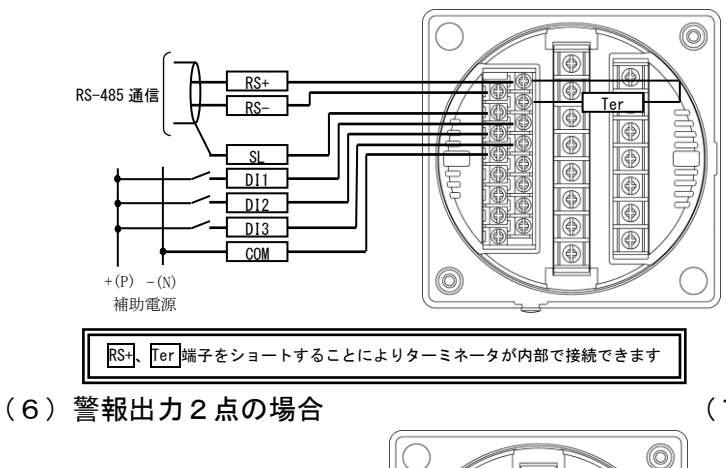

(5) パルス出力+警報出力の場合

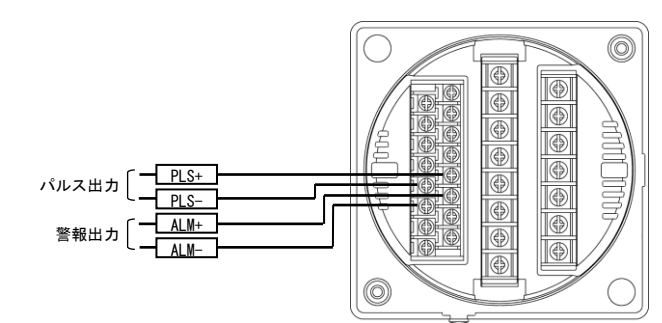

(7) パルス出力2点の場合

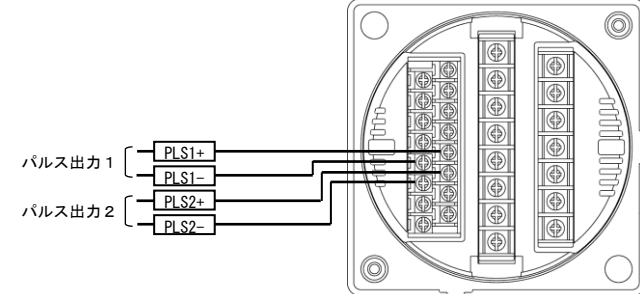

### 設定フロー

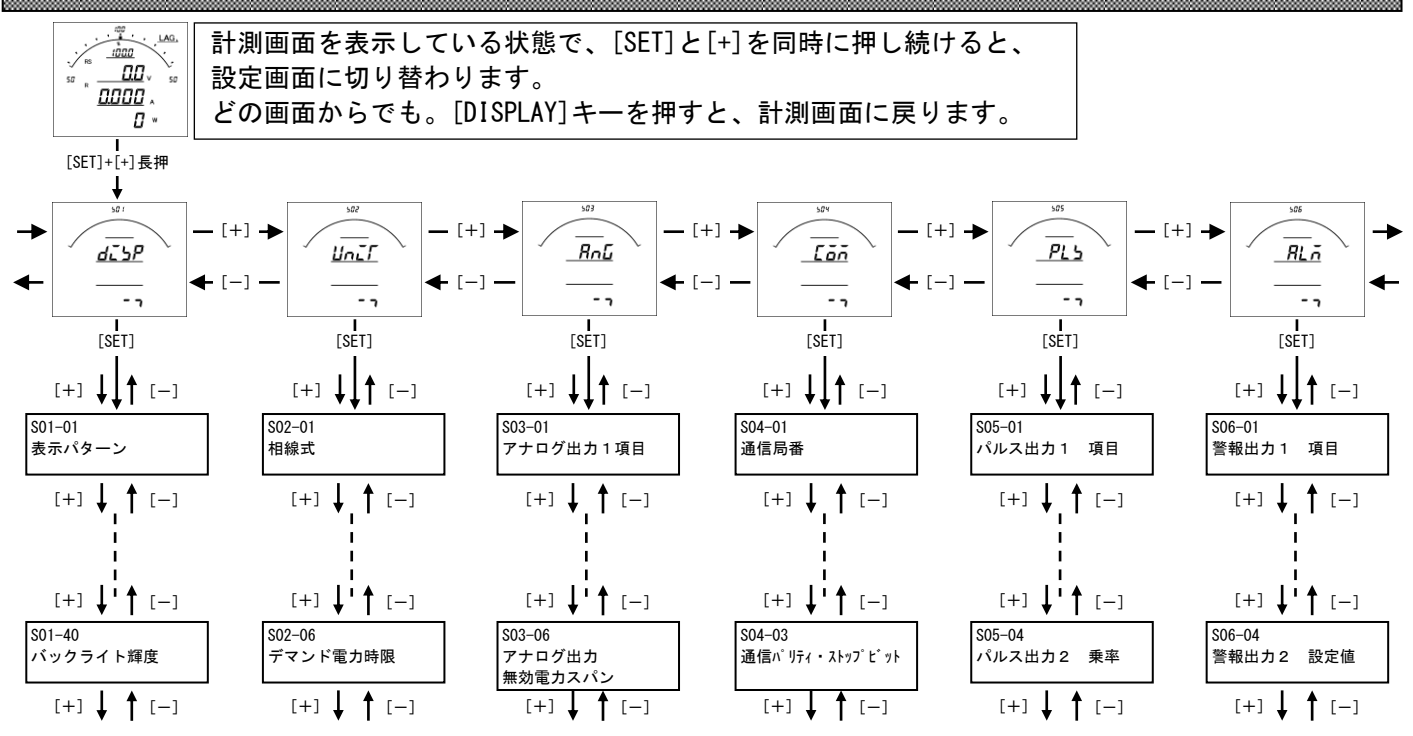

※設定方法は P.4~6 をご参照ください

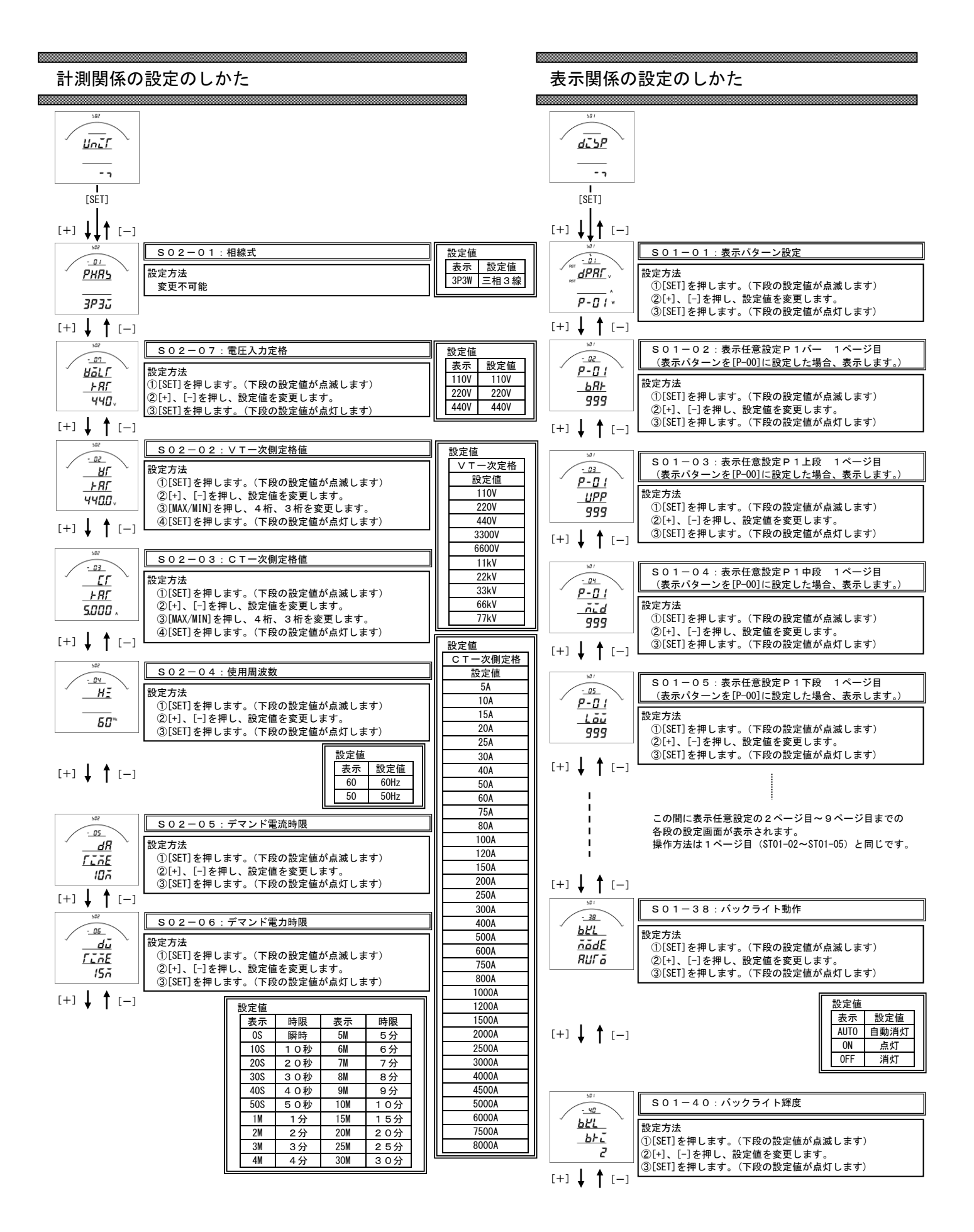

アナログ出力関係の設定のしかた

通信関係の設定のしかた(Modbus通信出力付)

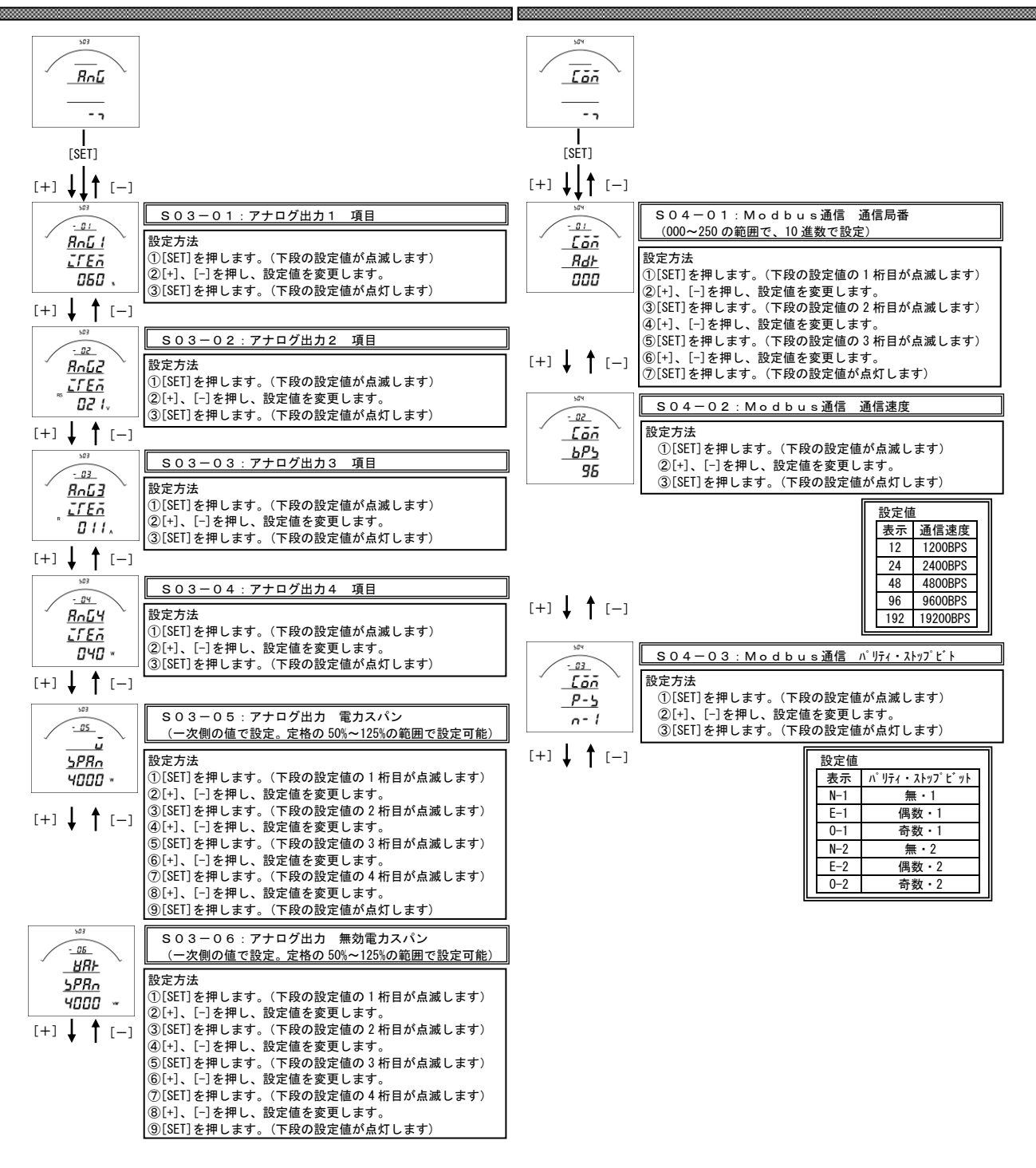

## パルス出力関係の設定のしかた

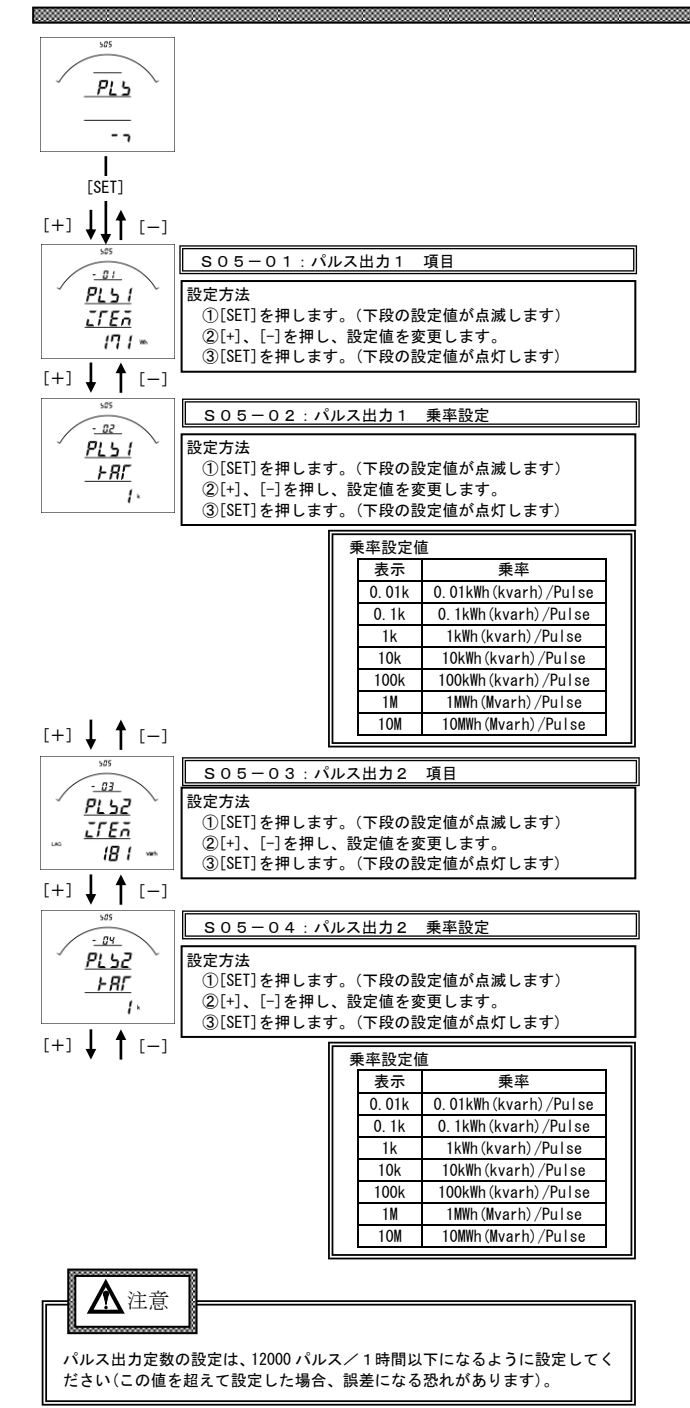

## 警報出力関係の設定のしかた

| 505                                                                                                    |                                                                                                    |
|----------------------------------------------------------------------------------------------------|----------------------------------------------------------------------------------------------------|
|                                                                                                    |                                                                                                    |
| [SET]                                                                                                    |                                                                                                    |
| [+] ↓↓↑ [-]                                                                                                    |                                                                                                    |
| 505<br>- <u></u><br><u><u></u></u>                                                                                                    | S06-01:警報出力1 項目           設定方法           ①[SET]を押します。(下段の設定値が点滅します)           ②[+1、[-]を押し、設定値を変更します。           ③[SET]を押します。(下段の設定値が点灯します) |
| [+] ↓ ↑ [-]                                                                                                    |                                                                                                    |
| 505<br>- 02<br>BL ō L                                                                                                    | SO6-O2:警報出力1 設定値設定<br>(定格の0%~100%の範囲で設定可能。一次側の値で設定。)                                                                                      |
| <u></u>                                                                                                    | 設定方法<br>①[SET]を押します。(下段の設定値が点滅します)<br>②[+]、[-]を押し、設定値を変更します。<br>③[SET]を押します。(下段の設定値が点灯します)                                                |
| 505                                                                                                    | S06-03:警報出力2項目                                                                                                    |
| Image: 100 million       Image: 100 million       Image: | 設定方法<br>①[SET]を押します。(下段の設定値が点滅します)<br>②[+]、[-]を押し、設定値を変更します。<br>③[SET]を押します。(下段の設定値が点灯します)                                                |
| 505                                                                                                    | S06-04:警報出力2 設定値設定                                                                                                    |
| RLĀZ                                                                                                    | (定格の0%~100%の範囲で設定可能。一次側の値で設定。)                                                                                                    |
|                                                                                                    | 設定方法<br>①[SET]を押します。(下段の設定値が点滅します)<br>②[+]、[-]を押し、設定値を変更します。<br>③[SET]を押します。(下段の設定値が点灯します)                                                |

| 設定番号   | 設定項目                | 初期値                   | 記載頁 |
|--------|---------------------|-----------------------|-----|
| S01-01 | 表示パターン              | P-01                  | 4P  |
| S01-02 | 表示パターン任意設定 P1 パーグラフ | 999 (END)             | 4P  |
| S01-37 | 表示パターン任意設定 P9 下段    | 999 (END)             | 4P  |
| S01-38 | バックライト 点灯動作         | 自動消灯                  | 4P  |
| S01-40 | バックライト 輝度調整         | 2                     | 4P  |
| S02-01 | 相線式                 | 三相3線                  | 4P  |
| S02-07 | 電圧入力定格              | 440V                  | 4P  |
| S02-02 | V T 一次側定格値          | 440V                  | 4P  |
| S02-03 | CT一次側定格値            | 5A                    | 4P  |
| S02-04 | 使用周波数               | 60Hz                  | 4P  |
| S02-05 | デマンド電流時限            | 10 分                  | 4P  |
| S02-06 | デマンド電力時限            | 15 分                  | 4P  |
| S03-01 | アナログ出力1 項目          | 力率 (Lead0%~100~Lag0%) | 5P  |
| S03-02 | アナログ出力2 項目          | RS 線間電圧               | 5P  |
| S03-03 | アナログ出力3 項目          | R 相電流                 | 5P  |
| S03-04 | アナログ出力4 項目          | 電力 (+)                | 5P  |
| S03-05 | アナログ出力 電力スパン        | 4000W                 | 5P  |
| S03-06 | アナログ出力 無効電力スパン      | 4000var               | 5P  |
| S04-01 | Modbus通信局番          | 000                   | 5P  |
| S04-02 | Modbus通信速度          | 9600BPS               | 5P  |
| S04-03 | Modbusパリティ・ストップビット  | 無・1                   | 5P  |
| S05-01 | パルス1 項目             | 電力量(+)                | 6P  |
| S05-02 | パルス1 乗率             | 1kWh/Pulse            | 6P  |
| S05-03 | パルス2 項目             | 無効電力量(+・LAG)          | 6P  |
| S05-04 | パルス2 乗率             | 1kvarh/Pulse          | 6P  |
| S06-01 | 警報出力1 項目            | 無                     | 6P  |
| S06-02 | 警報出力1 設定値           | 0                     | 6P  |
| S06-03 | 警報出力2 項目            | 無                     | 6P  |
| S06-04 | 警報出力2 設定値           | 0                     | 6P  |

設定についての注意事項

本メータでは、下記設定値を変更すると、他の設定値を強制的に初期化します。 下記記載の設定値を変更した場合は、「初期化される設定値」を再設定してください。

| 影響を    | 影響を与える設定値 |                    | 初期化される            | 5設定値   |                    |  |  |  |
|--------|-----------|--------------------|-------------------|--------|--------------------|--|--|--|
| 設定番号   | 設定項目      |                    | 基本操作設定            |        | 拡張操作設定             |  |  |  |
|        |           | S01-01             | 表示パターン設定値         | S11-03 | 電圧表示点滅H(予定指針付)     |  |  |  |
|        |           | S01−02 <b>~</b> 37 | 表示パターン任意設定(P1~P9) | S11-04 | 電圧表示点滅L(予定指針付)     |  |  |  |
|        |           | S02-07             | 電圧入力定格            | S11-05 | 電力表示点滅H(予定指針付)     |  |  |  |
|        |           | S02-02             | ∨ T 一次側定格値        | S11-06 | 電力表示点滅 L (予定指針付)   |  |  |  |
|        |           | S03-01             | アナログ出力1 項目        | S11-07 | 無効電力表示点滅H(予定指針付)   |  |  |  |
|        |           | S03-02             | アナログ出力2 項目        | S11-08 | 無効電力表示点滅 L (予定指針付) |  |  |  |
|        | 扣約士       | S03-03             | アナログ出力3 項目        | S11-15 | デマンド電力表示点滅日(予定指針付) |  |  |  |
|        | 们的化工。     | S03-04             | アナログ出力4 項目        | S11-16 | デマンド電力表示点滅L(予定指針付) |  |  |  |
|        |           | S03-05             | アナログ出力 電カスパン      | S11-23 | 電圧高潮波実効値表示点滅H      |  |  |  |
|        |           | S03-06             | アナログ出力 無効電力スパン    | S11-24 | 電圧高潮波実効値表示点滅 L     |  |  |  |
|        |           | S06-01             | 警報出力1 項目          | S16-02 | バーグラフ線間電圧最大目盛      |  |  |  |
|        |           | S06-02             | 警報出力1 設定値         | S16-03 | バーグラフ相電圧最大目盛       |  |  |  |
|        |           | S06-03             | 警報出力2 項目          | S16-04 | バーグラフ電力最大目盛        |  |  |  |
|        |           | S06-04             | 警報出力2 設定値         | S16-05 | バーグラフ無効電力最大目盛      |  |  |  |
|        |           | S03-05             | アナログ出力 電力スパン      | S11-03 | 電圧表示点滅H(予定指針付)     |  |  |  |
|        |           | S03-06             | アナログ出力 無効電力スパン    | S11-04 | 電圧表示点滅 L (予定指針付)   |  |  |  |
|        |           | S06-02             | 警報出力1 設定値         | S11-05 | 電力表示点滅H(予定指針付)     |  |  |  |
|        |           | S06-04             | 警報出力2 設定値         | S11-06 | 電力表示点滅 L (予定指針付)   |  |  |  |
|        |           |                    |                   | S11-07 | 無効電力表示点滅H(予定指針付)   |  |  |  |
|        |           |                    |                   | S11-08 | 無効電力表示点滅L(予定指針付)   |  |  |  |
| S02-02 | ∨⊤ー次側定格値  |                    |                   | S11-15 | デマンド電力表示点滅日(予定指針付) |  |  |  |
|        |           |                    |                   | S11-16 | デマンド電力表示点滅L(予定指針付) |  |  |  |
|        |           |                    |                   | S11-23 | 電圧高潮波実効値表示点滅H      |  |  |  |
|        |           |                    |                   | S11-24 | 電圧高潮波実効値表示点滅L      |  |  |  |
|        |           |                    |                   | S16-02 | バーグラフ線間電圧最大目盛      |  |  |  |
|        |           |                    |                   | S16-04 | バーグラフ電力最大目盛        |  |  |  |
|        |           |                    |                   | S16-05 |                    |  |  |  |

# 設定項目一覧

| 影響を与える設定値 |          |        | <br>初期化される設定値  |        |                    |  |  |  |  |  |  |
|-----------|----------|--------|----------------|--------|--------------------|--|--|--|--|--|--|
| 設定番号      | 設定項目     |        | 基本操作設定         |        | 拡張操作設定             |  |  |  |  |  |  |
|           |          | S03-05 | アナログ出力 電力スパン   | S11-01 | 電流表示点滅H(予定指針付)     |  |  |  |  |  |  |
|           |          | S03-06 | アナログ出力 無効電力スパン | S11-02 | 電流表示点滅L(予定指針付)     |  |  |  |  |  |  |
|           |          | S06-02 | 警報出力1 設定値      | S11-05 | 電力表示点滅H(予定指針付)     |  |  |  |  |  |  |
|           |          | S06-04 | 警報出力2 設定値      | S11-06 | 電力表示点滅 L (予定指針付)   |  |  |  |  |  |  |
|           |          |        |                | S11-07 | 無効電力表示点滅H(予定指針付)   |  |  |  |  |  |  |
|           |          |        |                | S11-08 | 無効電力表示点滅 L (予定指針付) |  |  |  |  |  |  |
|           |          |        |                | S11-13 | デマンド電流表示点滅日(予定指針付) |  |  |  |  |  |  |
|           | Cエー次側    |        |                | S11-14 | デマンド電流表示点滅L(予定指針付) |  |  |  |  |  |  |
| S02-03    | こ 人間 一次間 |        |                | S11-15 | デマンド電力表示点滅日(予定指針付) |  |  |  |  |  |  |
|           | 足怕但      |        |                | S11-16 | デマンド電力表示点滅L(予定指針付) |  |  |  |  |  |  |
|           |          |        |                | S11-17 | 延長電流表示点滅H(予定指針付)   |  |  |  |  |  |  |
|           |          |        |                | S11-18 | 延長電流表示点滅 L (予定指針付) |  |  |  |  |  |  |
|           |          |        |                | S11-19 | 電流高潮波実効値表示点滅H      |  |  |  |  |  |  |
|           |          |        |                | S11-20 | 電流高潮波実効値表示点滅L      |  |  |  |  |  |  |
|           |          |        |                | S16-01 | バーグラフ電流最大目盛        |  |  |  |  |  |  |
|           |          |        |                | S16-04 | バーグラフ電力最大目盛        |  |  |  |  |  |  |
|           |          |        |                | S16-05 | バーグラフ無効電力最大目盛      |  |  |  |  |  |  |
| S06-01    | 警報出力1 項目 | S06-02 | 警報出力1 設定値      |        |                    |  |  |  |  |  |  |
| S06-03    | 警報出力2 項目 | S06-04 | 警報出力2 設定値      |        |                    |  |  |  |  |  |  |

## 設定コード一覧

| 二相3線 | の場合                                                       |             |               |               |               |            |           |            |                |
|------|-----------------------------------------------------------|-------------|---------------|---------------|---------------|------------|-----------|------------|----------------|
| 番号   | 項目                                                        | バーグラフ<br>表示 | ディジタル<br>表示上段 | ディジタル<br>表示中段 | ディジタル<br>表示下段 | アナログ<br>出力 | パルス<br>出力 | 警報<br>出力   | 通信<br>(RS-485) |
| 000  | 無                                                         | 0           | 0             | 0             | 0             | 0          | 0         | 0          |                |
| 010  | 雷流                                                        | 0           | 0             | 0             | 0             | 0          |           | 0          |                |
| 010  |                                                           | (一括)        | (一括)          | (一括)          | (一括)          | (最大相)      |           | (最大相)      | 0              |
| 011  |                                                           | 0           | 0             | 0             | 0             | 0          |           | 0          | 0              |
| 012  | S相電流                                                      | 0           | 0             | 0             | 0             | 0          |           | 0          | 0              |
| 013  | 「相電流                                                      | 0           | 0             | 0             | 0             | 0          |           | 0          | 0              |
| 020  | 線間電圧                                                      | (一括)        | (一括)          | (一括)          | (一括)          | (最大相)      |           | (最大相)      |                |
| 021  | R-S線間電圧                                                   | 0           | 0             | 0             | 0             | 0          |           | 0          | 0              |
| 022  | S-T線間電圧                                                   | 0           | 0             | 0             | 0             | 0          |           | 0          | 0              |
| 023  | T-R線間電圧                                                   | 0           | 0             | 0             | 0             | 0          |           | 0          | 0              |
| 040  | 電力(+)                                                     | 0           |               |               |               | 0          |           |            |                |
| 041  | 電力(+/-)                                                   | 0           | 0             | 0             | 0             | 0          |           | 0          | 0              |
| 042  | 電力(-)                                                     |             |               |               |               | 0          |           |            |                |
| 050  | 無効電力(Lag)                                                 | 0           |               |               |               | 0          |           |            |                |
| 051  | 無効電力(Lead/Lag)                                            | 0           | 0             | 0             | 0             | 0          |           | 0          | 0              |
| 052  | 無効電力(潮流補正)                                                |             |               |               |               | 0          |           |            |                |
| 060  | 力率〈Lead50%~100~Lag50%〉                                    | 0           |               |               |               | 0          |           |            | 0              |
| 061  | 力率〈Lead0%~100~Lag0%〉                                      | 0           | 0             | 0             | 0             | 0          |           | 0          | 0              |
| 062  | 力率(潮流補正)                                                  |             |               |               |               | 0          |           |            |                |
| 063  | 力率〈Lead0.5~1~Lag0.5〉                                      | 0           |               |               |               | 0          |           |            |                |
| 064  | 力率〈Lead0~1~Lag0〉                                          | 0           | 0             | 0             | 0             | 0          |           |            |                |
| 070  | 周波数〈45~65Hz〉                                              | 0           | 0             | 0             | 0             | 0          |           | 0          | 0              |
| 071  | 周波数〈45~55Hz〉                                              | 0           |               |               |               | 0          |           |            | 0              |
| 072  | 周波数〈55~65Hz〉                                              | 0           |               |               |               | 0          |           |            | 0              |
| 080  | デマンド電流                                                    | 〇<br>(一括)   | O<br>(一括)     | O<br>(一括)     | 〇<br>(一括)     | 〇<br>(最大相) |           | 〇<br>(最大相) | 〇<br>(最大相)     |
| 081  | R相デマンド電流                                                  | 0           | 0             | 0             | 0             | 0          |           | 0          | 0              |
| 082  | S相デマンド電流                                                  | 0           | 0             | 0             | 0             | 0          |           | 0          | 0              |
| 083  | T相デマンド電流                                                  | 0           | 0             | 0             | 0             | 0          |           | 0          | 0              |
| 090  | 最大デマンド電流                                                  |             | O<br>(一括)     | O<br>(一括)     | O<br>(一括)     | 〇<br>(最大相) |           |            | 〇<br>(最大相)     |
| 091  | R相最大デマンド電流                                                |             | 0             | 0             | 0             | 0          |           |            | 0              |
| 092  | S相最大デマンド電流                                                |             | 0             | 0             | 0             | 0          |           |            | 0              |
| 093  | T相最大デマンド電流                                                |             | 0             | 0             | 0             | 0          |           |            | 0              |
| 100  | デマンド電力                                                    | 0           | 0             | 0             | 0             | 0          |           | 0          | 0              |
| 110  | 最大デマンド電力                                                  |             | 0             | 0             | 0             | 0          |           |            | 0              |
| 120  | 延長電流                                                      | 0           | 0             | 0             | 0             | 0          |           | 0          | 0              |
| 130  | 電流高調波総合実効値                                                |             | O<br>(一括)     | O<br>(一括)     | O<br>(一括)     | 〇<br>(最大相) |           | 〇<br>(最大相) |                |
| 131  | R相電流高調波総合実効値                                              |             | 0             | 0             | 0             | 0          |           | 0          | 0              |
| 133  | T相電流高調波総合実効値                                              |             | 0             | 0             | 0             | 0          |           | 0          | 0              |
| 140  | 電流高調波総合歪率                                                 |             | 〇<br>(一括)     | 〇<br>(一括)     | 〇<br>(一括)     | 〇<br>(最大相) |           | 〇<br>(最大相) |                |
| 141  | R相電流高調波総合歪率                                               |             | 0             | 0             | 0             | 0          |           | 0          | 0              |
| 143  | T相電流高調波総合歪率                                               |             | 0             | 0             | 0             | 0          |           | 0          | 0              |
| 150  | 線間電圧高調波総合実効値                                              |             | 〇<br>(一括)     | 〇<br>(一括)     | 〇<br>(一括)     | 〇<br>(最大相) |           | 〇<br>(最大相) |                |
| 151  | R-S線間電圧高調波総合実効値                                           |             | 0             | 0             | 0             | 0          |           | 0          | 0              |
| 152  | S-T線間電圧高調波総合実効値                                           |             | 0             | 0             | 0             | 0          |           | 0          | 0              |
| 160  | 線間電圧高調波総合歪率                                               |             | 0             | 0             | 0             | 0          |           | 0          |                |
| 161  | ローの線問示に言調は必み不安                                            |             |               |               | (一括)          | (最大祖)      |           | (最大祖)      | 0              |
| 162  | <ul> <li>         ・・・・・・・・・・・・・・・・・・・・・・・・・・・・・</li></ul> | +           | 0             | 0             | 0             | 0          |           | 0          | 0              |
| 171  | ○ - 「你问电上同调以枪口正午<br>電力号 马雪                                | +           | <u> </u>      | <u> </u>      | 0             | <u> </u>   | 0         | <u> </u>   | 0              |
| 179  | <u>电刀里 文电</u><br>雷力量 売雪                                   | +           | <u> </u>      |               | 0             |            | 0         |            | 0              |
| 1.12 | 电力率 九电 一 4 6 一 年 3 年 1 4 6                                |             | +             |               | 0             |            | 0         |            | 0              |
| 182  |                                                           | +           | <u> </u>      |               | 0             |            | 0         |            | 0              |
| 182  |                                                           |             |               |               | 0             |            | 0         |            | 0              |
| 184  | <u> </u>                                                  |             |               |               | 0             |            | 0         |            | 0              |
| 900  |                                                           | 0           | 0             | 0             | <u> </u>      |            | ~         |            |                |
| 399  |                                                           | 0           |               |               | 0             |            |           |            |                |

### 設定初期化

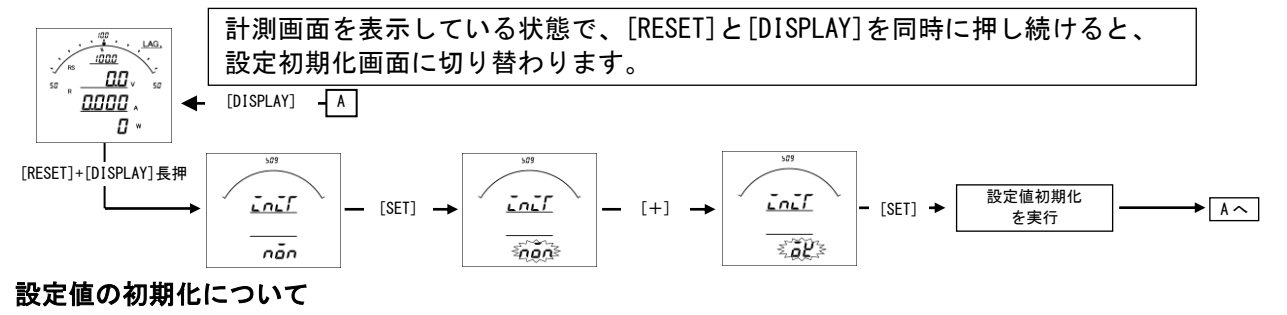

### ・設定値の初期化を行うと、内部の設定値が7ページ記載の初期値に戻ります。

- ・設定値を初期化すると、各計測値の最大・最小値もリセットされます。
- ・電力量については、初期化(0クリア)はされません。
- 各設定値が初期化されますので、現在の設定値を確認、控えた上で初期化を行ってください。

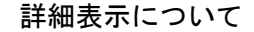

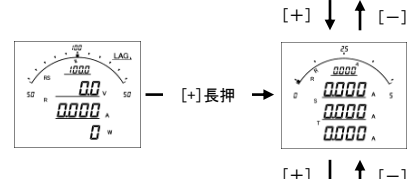

計測画面で表示している計測値以外を確認する場合は、計測画面を表示してい る状態で、[+]を押し続け、詳細表示画面に切り替えることで可能です。 どの画面からでも。[DISPLAY]キーを押し続けると、計測画面に戻ります。 詳しくは、詳細取扱説明書(基本操作編)を参照してください。

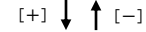

検相機能

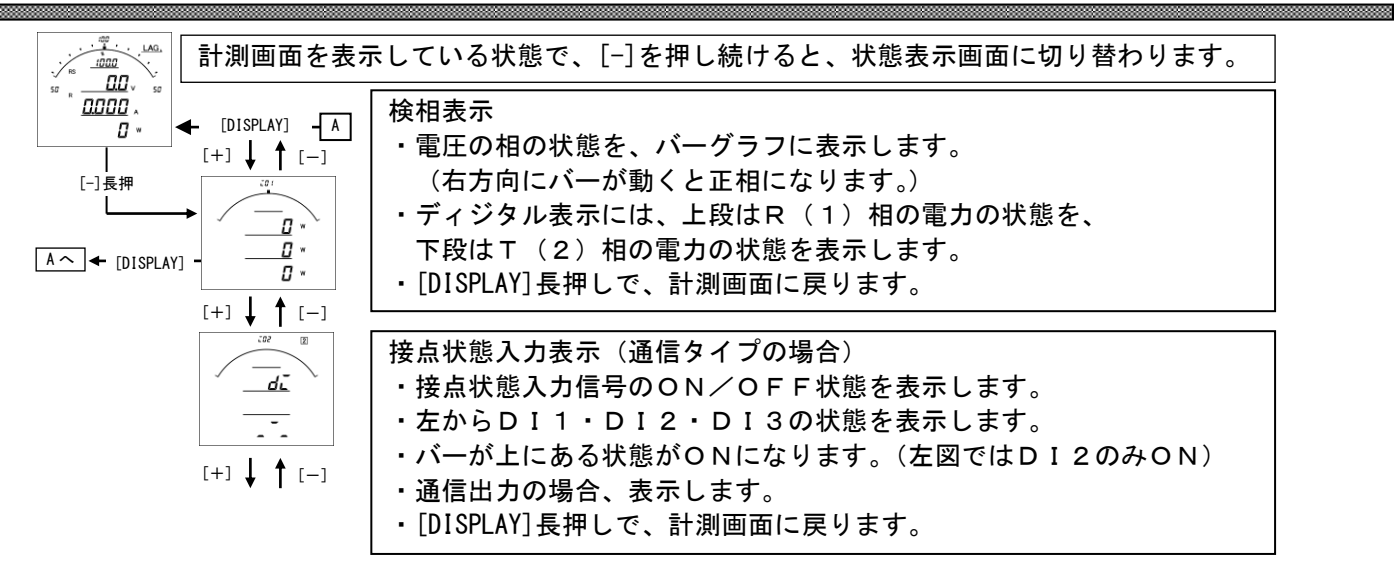

### 最大・最小表示について

計測表示・詳細表示中に、[MAX/MIN]を押すと、最大値、・最小値を切替えて表示します。

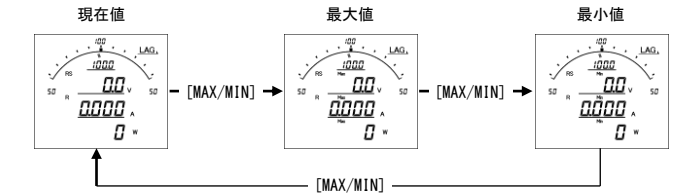

計測画面を表示している状態で、[RESET]と[MAX/MIN]を同時に押し続けると、全ての計測値の最大値・最小値をリ セットします。

### テストモード

アナログ出力のテスト及び調整、パルス出力テスト、警報出力テスト、通信のテストが、キー操作で行うことがで きます。 詳しくは、詳細取扱説明書(基本操作編)を参照してください。

設定値メンテナンス用ツール

専用ソフトをパソコンにインストールし、全面パネル下部のコネクタに専用ケーブルを接続することで、メータ内の設定値の読み込み、書き込みが可能です。

詳しくは、設定値メンテナンス用ツールソフトの取扱説明書を参照してください。

文字表示パターン

| 0 | 1 | 2 | 3 | 4 | 5 | 6 | 7 | 8 | 9 | А | В | С | D | E | F | G | Н  | Ι | J  |
|---|---|---|---|---|---|---|---|---|---|---|---|---|---|---|---|---|----|---|----|
| 0 | 1 | 2 | 3 | Ч | 5 | 6 | 7 | 8 | 9 | R | Ь | E | 4 | Ε | F | ն | H  | Ē | ե  |
|   |   |   |   |   |   |   |   |   |   |   |   |   |   |   |   |   |    |   |    |
| Κ | L | М | Ν | 0 | Р | Q | R | S | Т | U | V | W | X | Y | Z | # | \$ | / | SP |

<sup>品質・性能向上のため、記載内容はお断りなく変更することがありますので、ご了承下さい。</sup> **ハカル プラス 株式会社** URL www. hakaru. jp

本社・工場 〒532-0027 大阪市淀川区田川3-5-11 TEL 06(6300)2112 FAX 06(6308)7766

TK-19570